# Guía de Usuario

# Planillas de mantención 2019

| Registro de modificaciones |                 |          |  |  |  |  |  |  |  |  |
|----------------------------|-----------------|----------|--|--|--|--|--|--|--|--|
| Versión                    | Descripción     | Fecha    |  |  |  |  |  |  |  |  |
| 1.0                        | Versión inicial | Ago 2018 |  |  |  |  |  |  |  |  |
|                            |                 |          |  |  |  |  |  |  |  |  |
|                            |                 |          |  |  |  |  |  |  |  |  |
|                            |                 |          |  |  |  |  |  |  |  |  |
|                            |                 |          |  |  |  |  |  |  |  |  |
|                            |                 |          |  |  |  |  |  |  |  |  |

## INDICE

| 1.  | PLANILLA MANTENCIÓN DE CONFIGURACIÓN                  | 3    |
|-----|-------------------------------------------------------|------|
| 2.  | MENÚ INSTRUCCIONES                                    | 4    |
| 2   | 1. Elementos transversales en las hojas de mantención | 5    |
| 3.  | CAT. PRESUPUESTARIO                                   | 5    |
| 4.  | CAT. CONTABLE                                         | 7    |
| 5.  | CAT. INSUMO                                           | 8    |
| 6.  | CAT. REAGRUPACIÓN                                     | 9    |
| 7.  | CAT. PROG. PRESUPUESTARIO                             | 9    |
| 8.  | CAT. PROPIO CONTABILIDAD                              | 9    |
| 9.  | CAT. ÁREAS TRANSACCIONALES                            | . 10 |
| 10. | LISTA CUENTAS BANCARIAS                               | . 11 |

## 1. PLANILLA MANTENCIÓN DE CONFIGURACIÓN

Se generó una nueva planilla de mantención de configuración en Excel para recibir desde las contrapartes usuarias los requerimientos de configuración, independiente del sistema transaccional de la institución (Sigfe 1.0, 2.0 u homologado)

La planilla de mantención contendrá hojas correspondientes a los siguientes catálogos:

- Contable
- Presupuestario
- Insumo
- Institucional
- Reagrupación
- Y a la lista CuentasBancarias

La planilla excel presenta modificaciones en la hoja inicial (Instrucciones) así como en las de contenido. Lo que se busca es que el usuario complete los datos funcionales del requerimiento de configuración.

## 2. MENÚ INSTRUCCIONES

| В                                             | С                                            | D                     | E                  | F                        | G                 | Н         | 1             | J                 | K           | L              | М           | N |  |  |
|-----------------------------------------------|----------------------------------------------|-----------------------|--------------------|--------------------------|-------------------|-----------|---------------|-------------------|-------------|----------------|-------------|---|--|--|
|                                               | Institución                                  | Centro                | o de R             | eferencia                | a de Salud de     | Maipu     | í             |                   |             |                |             |   |  |  |
|                                               | Cod Instit.                                  | 1651                  |                    |                          |                   |           |               |                   |             |                |             |   |  |  |
|                                               | Activ. Maximo                                | No co                 | mplet              | аг                       |                   |           |               |                   |             |                |             |   |  |  |
|                                               |                                              |                       |                    |                          |                   | <u> </u>  |               |                   |             |                |             |   |  |  |
| MENU MANTENCIÓN CONFIGURACIÓN                 |                                              |                       |                    |                          |                   |           |               |                   |             |                |             |   |  |  |
| Tipos de Catálogos                            |                                              |                       |                    |                          |                   |           |               |                   |             |                |             |   |  |  |
| Básicos Reagrup. /Otros Identificación Listas |                                              |                       |                    |                          |                   |           |               |                   |             |                |             |   |  |  |
|                                               |                                              |                       |                    |                          | 1.1               |           |               |                   |             |                |             | - |  |  |
|                                               | Presupuestar                                 | io                    |                    | Rea                      | grupacion         |           | Á             | <u>reas</u>       |             | <u>Cuentas</u> | Bancarias   |   |  |  |
|                                               |                                              |                       |                    |                          |                   |           | 110130        | <u>iccionaics</u> |             |                |             |   |  |  |
|                                               | Contable                                     |                       |                    | Pro                      | ogramas           |           |               |                   |             |                |             |   |  |  |
|                                               |                                              |                       |                    | Flest                    | <u>upuestanos</u> |           |               |                   |             |                |             |   |  |  |
|                                               | <u>Insumo</u>                                |                       |                    | Propio                   | Contabilidad      |           |               |                   |             |                |             |   |  |  |
|                                               |                                              |                       |                    |                          |                   |           |               |                   |             |                |             |   |  |  |
|                                               |                                              |                       |                    |                          |                   |           |               |                   |             |                |             |   |  |  |
|                                               |                                              |                       |                    |                          |                   |           |               |                   |             |                |             |   |  |  |
|                                               |                                              |                       |                    |                          | Instru            | iccio     | ones          |                   |             |                |             |   |  |  |
| _                                             |                                              |                       |                    |                          |                   |           |               |                   |             |                |             | _ |  |  |
| I                                             | El archivo deberá ser                        | enviado               | por la             | contrapart               | e técnica desig   | nada po   | r cada instit | tución a serv     | vicedesk.si | gfe@dipres     | .gob.cl     |   |  |  |
|                                               | La información adicio<br>deberá incorporarse | onal que<br>en el e-r | permit<br>nail con | a justificar<br>Iductor. | el requerimien    | to, inclu | yendo dato    | os adicionale     | s al contei | nido en este   | tormulario, |   |  |  |
| L                                             |                                              |                       |                    |                          |                   |           |               |                   |             |                |             |   |  |  |
|                                               |                                              |                       |                    |                          |                   |           |               |                   |             |                |             |   |  |  |
| Mei                                           | nu Instrucciones 🧷                           | CAT_C                 | ONTABI             |                          | _PRESUPUEST/      | ARIO      | CAT_INSU      | јмо 🏑 сат         | T_AREAS_    |                | T_PROG_PRE  |   |  |  |

Se agrega sección de encabezado sombreada en azul, compuesta por los campos Institución, Cod.Institución y Actividad Máximo.

- Institución: Lista desplegable que identifica la institución solicitante de la mantención de configuración. El usuario debe seleccionar su valor.
- Cod. Institución: Bloqueado para el usuario. Código de la institución (para DRM) obtenido por asociación con la institución seleccionada por la institución
- Actividad Máximo: **De uso interno. bloqueado para el usuario**. Código de la actividad máximo a ser completada por el consultor de Servicedesk.

Se eliminaron hipervínculos a algunos catálogos de reagrupación como Unidades Demandantes y solamente se presentan:

- Reagrupación: Para cualquier catálogo de reagrupación
- Programas Presupuestarios
- Propio Contabilidad

#### 2.1. Elementos transversales en las hojas de mantención

Las siguientes columnas se repiten en todas las hojas de mantención.:

|   |            |             |              | - |
|---|------------|-------------|--------------|---|
|   | А          | В           | С            |   |
|   | Seleccione | Cod Inst    | Actividad    | l |
| 1 | Acción     |             | Maximo       |   |
| 2 | ELIMINAR   | 1651        | No completar | 1 |
| 3 | CREAR      | 1651        | No completar |   |
| 4 | ACTUALIZAR | <b>▼</b> 51 | No completar | 1 |
| 5 | CREAR      | 51          | No completar | 4 |
| 6 | ELIMINAR   | 51          | No completar | 1 |
| 7 | DESACTIVAR | 51          | No completar | ŀ |
| - |            |             |              | Γ |

#### a. Seleccione Acción

Usuario debe escoger acción desde una lista desplegable que contiene las siguientes opciones: Crear, Actualizar, Eliminar y Desactivar.

- Crear se utiliza para agregar un nuevo elemento a la configuración
- Actualizar se utiliza para modificar alguna propiedad o nombre de algún elemento de configuración
- **Desactivar** se utiliza para eliminar algún elemento, durante la mantención de la configuración anual dentro del ejercicio. Esto implica una eliminación lógica, no física, ya que el elemento podría haber tenido algún movimiento o afectar el resto de la configuración.
- Eliminar se utiliza únicamente durante la definición de la configuración anual del ejercicio siguiente

En caso que seleccione Desactivar o Eliminar, no es necesario completar los campos correspondientes a las propiedades de cada catálogo. Lo que se requiere es tener correctamente identificado el código y nombre del elemento.

#### b. Cod. Inst

Representa el código con que se identifica a la institución en SIGFE 2. Es obtenido automáticamente desde el campo Cod. Instit. del encabezado de la hoja "Instrucciones".

#### c. Actividad Máximo

Representa el código de la actividad Máximo en la cual se registrará internamente el procesamiento de la solicitud de mantención. Es obtenido automáticamente desde el campo Activ. Máximo del encabezado de la hoja "Instrucciones".

#### 2.2. Eliminación y adición de filas

En las hojas de llenado se pueden agregar o eliminar filas, con la excepción de las dos primeras de cada hoja.

### 3. Cat. Presupuestario

| Seleccione<br>Acción | Cod<br>Inst | Actividad<br>Maximo | Subti<br>tulo | Ítem | Asign<br>ación | Subasig<br>nación | Sub<br>subasign. | Nombre concepto                               | Tipo de<br>Presupuesto | Instancia del<br>Compromiso | Activa<br>Cartera<br>Afectación | Activa<br>Cartera<br>Devengo |
|----------------------|-------------|---------------------|---------------|------|----------------|-------------------|------------------|-----------------------------------------------|------------------------|-----------------------------|---------------------------------|------------------------------|
| ACTUALIZAR           | 2403        | No comple           | 24            | 03   | 001            | 003               |                  | Asesorías Tratamiento                         | GASTO                  | SI                          | SI                              | SI                           |
| ACTUALIZAR           | 2403        | No comple           | 24            | 03   | 001            | 012               |                  | Convenios Integración Social - Fondo Especial | GASTO                  | NO                          | NO                              | SI                           |
| CREAR                | 2403        | No comple           | 05            | 03   | 001            |                   |                  | Convenios Tratamientos de Salud               | GASTO                  | SI                          | SI                              | SI                           |
| ELIMINAR             | 2403        | No comple           | 24            | 03   | 003            | 001               |                  | Actuar en Comunidad - Aporte Fiscal           |                        |                             |                                 |                              |
| ELIMINAR             | 2403        | No comple           | 24            | 03   | 003            | 021               |                  | Actuar en Comunidad - Fondo Especial          |                        |                             |                                 |                              |
|                      | 1           |                     |               |      |                |                   |                  |                                               |                        |                             |                                 |                              |

Además de los campos indicados en el apartado 2.2, las columnas a completar son:

- Subtítulo, Item, Asignación, Sub asignación, Sub sub asignación: corresponden al código del concepto presupuestario.
- Nombre Concepto: Denominación del concepto.
- Tipo de Presupuesto: Indica si corresponde a Ingreso o Gasto. Lista desplegable.
- Instancia del Compromiso: Si el concepto debe ser capturado o no en el módulo Compromiso. Lista desplegable con valores SI, NO.
  - Conceptos de ingreso son siempre NO
  - Conceptos de gasto, pueden modificar poblamiento definido en configuración global, siempre y cuando el cambio sea desde NO a SI
- Activa Cartera Afectación: Campo calculado, obtenido en base a lo seleccionado en propiedad Instancia del Compromiso.
- Activa Cartera Devengo: Campo calculado con único valor "SI". Representa si en el módulo Devengo se debe activar o no los campos correspondientes a cartera financiera.

### 4. Cat. Contable

| Seleccione<br>Acción | Cod Inst | Activida<br>d<br>Maximo | Agr. | N1 | N2 | N3 | N4 | Nombre cuenta                                    | Cierre | Condición | Gastos     | Ingresos | Tipo Saldo | Uso<br>Aux | Naturaleza de<br>cartera | Consistenc<br>ia "Cierre"<br>y<br>"Condición | Consistencia<br>"Uso Aux" y<br>"Naturaleza<br>Cartera" |
|----------------------|----------|-------------------------|------|----|----|----|----|--------------------------------------------------|--------|-----------|------------|----------|------------|------------|--------------------------|----------------------------------------------|--------------------------------------------------------|
| ACTUALIZAR           | 2403     | No comp                 | 121  | 06 | 03 | 01 | 01 | Asesorías Tratamiento                            | NO     | N.A.      | 2403001003 |          | DEUDOR     | SI         | AUX FINANCIERO           | ОК                                           | ОК                                                     |
| ACTUALIZAR           | 2403     | No comp                 | 541  | 03 | 01 | 03 |    | Asesorías Tratamiento                            | SI     | ORIGEN    | 2403001003 |          | DEUDOR     | NO         | N.A.                     | ОК                                           | ОК                                                     |
| ACTUALIZAR           | 2403     | No comp                 | 121  | 06 | 03 | 01 | 12 | Convenios de Integración Social - Fondo Especial | NO     | N.A.      | 2403001012 |          | DEUDOR     | SI         | AUX FINANCIERO           | ОК                                           | ОК                                                     |
| ACTUALIZAR           | 2403     | No comp                 | 541  | 03 | 01 | 12 |    | Convenios de Integración Social - Fondo Especial | SI     | ORIGEN    | 2403001012 |          | DEUDOR     | NO         | N.A.                     | ОК                                           | ОК                                                     |
| CREAR                | 2403     | No comp                 | 121  | 06 | 03 | 01 | 34 | Convenios de Integración Social - Aporte Fiscal  | NO     | N.A.      | 2403001034 |          | DEUDOR     | SI         | AUX FINANCIERO           | ОК                                           | ОК                                                     |
| CREAR                | 2403     | No comp                 | 541  | 03 | 01 | 34 |    | Convenios de Integración Social - Aporte Fiscal  | SI     | ORIGEN    | 2403001034 |          | DEUDOR     | NO         | N.A.                     | ОК                                           | ОК                                                     |
| CREAR                | 2403     | No comp                 | 121  | 06 | 03 | 13 | 04 | RRHH Alcohol                                     | NO     | N.A.      | 2403013004 |          | DEUDOR     | SI         | AUX FINANCIERO           | ОК                                           | ОК                                                     |
| ELIMINAR             | 2403     | No comp                 | 541  | 03 | 13 | 04 |    | RRHH Alcohol                                     |        |           |            |          |            |            |                          |                                              |                                                        |
|                      |          |                         |      |    |    |    |    |                                                  |        |           |            |          |            |            |                          |                                              |                                                        |

Además de los campos indicados en el apartado 2.2, las columnas a completar son:

- Agr., N1, N2, N3 y N4: corresponden al código de la cuenta contable.
- Nombre Cuenta: Nombre de la cuenta contable
- Cierre: Indica si la cuenta participa o no en el cierre anual. Lista desplegable con valores SI, NO.
- Condición: Indica la condición bajo la cual la cuenta contable participa en el cierre anual. Puede ser ORIGEN o DESTINO. Si la cuenta no participa en cierre anual corresponde el valor N.A.
- Gastos, Ingresos: Código del concepto presupuestario, de ingreso y/o gasto, al cual está asociada la cuenta contable.
- Tipo Saldo: Lista desplegable con valores Deudor, Acreedor.
- Uso Aux.: Indica si la cuenta contable debe tener o no algún tipo de auxiliar. Sus valores pueden ser SI, NO.
- Naturaleza de Cartera: Lista desplegable correspondiente al tipo de auxiliar que debe presentar la cuenta contable. Contiene los valores N.A., AuxBancario, AuxFinanciero, AuxBienes, AuxProyectos.

También se incluye una validación en el campo:

- Consistencia "Cierre" y "Condición": Presenta valores OK o ERROR, obligando a que si la cuenta participa en Cierre, debe identificarse bajo qué condición. Y si no participa, debe tener Condición N.A.
- Consistencia "Uso Aux" y "Naturaleza Cartera": Presenta valores OK o ERROR, obligando a que si la cuenta utiliza auxiliar, debe identificarse la naturaleza de cartera. Y si no utiliza auxiliar, debe tener Naturaleza de Cartera N.A.

### 5. Cat. Insumo

|                 |             |   |    |    | liiouiiio |                                             | Concepto   | "Código<br>Concepto" |
|-----------------|-------------|---|----|----|-----------|---------------------------------------------|------------|----------------------|
| CREAR 1302      | No completa | 4 | 09 |    |           | Programas de Capacitación                   |            | OK                   |
| CREAR 1302      | No complete | 4 | 09 | 01 |           | Sistema Nacional de Capacitación            |            | OK                   |
| CREAR 1302      | No completa | 4 | 09 | 01 | 001       | Capacitaciones Tratamiento y Rehabilitación | 2403005001 | OK                   |
| CREAR 1302      | No complete | 4 | 09 | 01 | 002       | Capacitaciones Integración Social           | 2403005001 | OK                   |
| ACTUALIZAR 1302 | No completa | 4 | 09 | 01 | 003       | Capacitación Prevención                     | 2403005001 | OK                   |
| ACTUALIZAR 1302 | No completa | 4 | 09 | 01 | 004       | Capacitación Control Cero Alcohol           | 2403005001 | OK                   |
| ACTUALIZAR 1302 | No complete | 4 | 09 | 01 | 005       | Capacitación Territorial                    | 2403005001 | OK                   |
| ACTUALIZAR 1302 | No completa | 4 | 09 | 01 | 080       | Capacitación Alto Impacto                   | 2403005001 | OK                   |
| ELIMINAR 1302   | No completa | 4 | 09 | 01 | 091       | Capacitación Contacto Ciudadano             |            |                      |
| ELIMINAR 1302   | No complete | 4 | 09 | 01 | 092       | Capacitación Gestión                        |            |                      |
| ELIMINAR 1302   | No completa | 4 | 09 | 01 | 093       | Jornadas Capacitación Macrozonales          |            |                      |
| ELIMINAR 1302   | No complete | 4 | 09 | 01 | 094       | Capacitación Expertos Internacionales       |            |                      |

Además de los campos indicados en el apartado 2.2, las columnas a completar son:

- Tipo, Grupo, Familia, Insumo: corresponden al código del insumo. Tipo corresponde a campo calculado que únicamente toma el valor "4".
- Nombre Insumo: Denominación del insumo.
- Código Concepto: Código del concepto presupuestario al cual se encuentra asociado el insumo.

También se incluye una validación en el campo:

 Llenado campo Código Concepto: Presenta valores OK o ERROR dependiendo si se ha completado o no el campo Código Concepto (no debe ser completado cuando el código es a nivel de Tipo, Grupo o Familia, pero sí cuando el a nivel de insumo)

#### 6. Cat. Reagrupación

|   | А          | В        | С            | D                        | Е  | F  | G  | Н                                     |
|---|------------|----------|--------------|--------------------------|----|----|----|---------------------------------------|
|   | Seleccione | Cod Inst | Actividad    | Nombre Cat. Reagrupación | N1 | N2 | N3 | Nombre Elemento Catálogo Reagrupación |
| 1 | Acción     |          | Maximo       |                          |    |    |    |                                       |
| 2 | CREAR      | 1651     | No completar |                          |    |    |    |                                       |
| 3 | CREAR      | 1651     | No completar |                          |    |    |    |                                       |
| 4 | ACTUALIZAR | 1651     | No completar |                          |    |    |    |                                       |
| 5 |            |          |              |                          |    |    |    |                                       |

Además de los campos indicados en el apartado 2.2, las columnas a completar son:

- Nombre Cat. Reagrupación: Lista desplegable con nombres de catálogos de reagrupación
- N1, N2, N3: Códigos de los elementos del catálogo de reagrupación
- Nombre Elemento Catálogo Reagrupación: Denominación del elemento del catálogo de reagrupación que se está creando, actualizando, eliminando o desactivando.

#### 7. Cat. Prog. Presupuestario

| ione Cod Inst | Cod Inst Actividad Maxim | - NM                                                                                             |                                                                                                    |
|---------------|--------------------------|--------------------------------------------------------------------------------------------------|----------------------------------------------------------------------------------------------------|
| -             |                          |                                                                                                  | Nombre Programa Presupuestario                                                                        |
| n             |                          |                                                                                                  |                                                                                                    |
| 1651          | 1651 No completar        |                                                                                                  |                                                                                                    |
| 1651          | 1651 No completar        |                                                                                                  |                                                                                                    |
| ZAR 1651      | 1651 No completar        |                                                                                                  |                                                                                                    |
|               |                          |                                                                                                  |                                                                                                    |
|               | ZAR                      | 1651 No completar   1651 No completar   2651 No completar   ZAR 1651   No completar No completar | 1651 No completar   1651 No completar   2AR 1651   No completar 1000000000000000000000000000000000000 |

Además de los campos indicados en el apartado 2.2, las columnas a completar son:

- N1: corresponden al código del programa presupuestario.
- Nombre Programa Presupuestario: Denominación del programa presupuestario.

#### 8. Cat. Propio Contabilidad

|   | А          | В        | С            | D  | E                                   |
|---|------------|----------|--------------|----|-------------------------------------|
|   | Seleccione | Cod Inst | Actividad    | N1 | Nombre Catálogo Propio Contabilidad |
| 1 | Acción     |          | Maximo       |    |                                     |
| 2 | CREAR      | 1651     | No completar |    |                                     |
| 3 | CREAR      | 1651     | No completar |    |                                     |
| 4 | ACTUALIZAR | 1651     | No completar |    |                                     |
| 5 |            |          |              |    |                                     |
| 6 |            |          |              |    |                                     |

Además de los campos indicados en el apartado 2.2, las columnas a completar son:

- N1: corresponden al código del catálogo propio de contabilidad.
- Nombre Catálogo Propio Contabilidad: Denominación de la contabilidad.

## 9. Cat. Áreas Transaccionales

| Seleccione<br>Acción | Cod Inst | Actividad<br>Maximo | Código Área<br>Transaccion<br>al | Nombre Área Transaccional | Relación con Cat.<br>Localización<br>Geográfica | Código<br>Comuna | Rut Área<br>Transaccional | Tipo<br>Institucion |
|----------------------|----------|---------------------|----------------------------------|---------------------------|-------------------------------------------------|------------------|---------------------------|---------------------|
| CREAR                | 2001     | No completa         | 084                              | Región Nueva              | Chillán                                         | 16101            | 61980170-9                | AMBOS               |
| ELIMINAR             | 2001     | No completa         | 083                              | Region Los Rios           |                                                 |                  | 61980170-9                |                     |
| ACTUALIZAR           | 2001     | No completa         | 081                              | Region Tarapaca           | Alto Hospicio                                   | 01107            | 61980170-9                | AMBOS               |
| DESACTIVAR           | 2001     | No completa         | 065                              | Región Magallanes         |                                                 |                  | 61980170-9                |                     |
| 1                    | 1        | 1                   |                                  |                           | 1                                               | 1                |                           |                     |

Además de los campos indicados en el apartado 2.2, las columnas a completar son:

- Código Área Transaccional: corresponden a los tres dígitos con que se identifica el área transaccional.
- Nombre Área Transaccional: Denominación del área transaccional.
- Relación con Cat. Localización Geográfica: Lista de selección de comunas ordenadas alfabéticamente. Seleccionar la correspondiente al área transaccional.
- Código Comuna: Código obtenido automáticamente en base a la selección realizada en el campo Relación con Cat. Localización Geográfica.
- Rut Área Transaccional: número de Rut correspondiente al área transaccional.

También se incluye una validación en el campo:

• Tipo Institución: Valor calculado por sistema. Indica si la institución utiliza SIGFE 2 y además es agregable (AMBOS), si utiliza SIGFE 2 pero no es agregable (SIGFEII), o si corresponde a institución homologada cuyos resultados son agregables (GYA).

### **10.** Lista Cuentas Bancarias

| Seleccione<br>Acción | Cod Inst | Actividad<br>Maximo | Número Cuenta<br>Bancaria | Nombre Cuenta Bancaria | Banco        | Codigo<br>Banco | Moneda<br>Cuenta<br>Bancaria | Cuenta<br>Contable<br>asociada | Area<br>Transaccional<br>asociada | Inicio Campo<br>"Cta Contable<br>asociada" |
|----------------------|----------|---------------------|---------------------------|------------------------|--------------|-----------------|------------------------------|--------------------------------|-----------------------------------|--------------------------------------------|
| CREAR                | 2001     | No complet          | 12345678910               | Operaciones            | BANCO ESTADO | G-012           | CLP                          | 11102                          | 001                               | ОК                                         |
| ELIMINAR             | 2001     | No complet          | 16516916812               | RRHH                   |              |                 |                              |                                | 002                               |                                            |
| ACTUALIZAR           | 2001     | No complet          | 16625262728               | Remuneraciones         | BANCO ESTADO | G-012           | CLP                          | 11102                          | 001                               | ОК                                         |
| DESACTIVAR           | 2001     | No complet          | 16785851212               | Giros Globales         |              |                 |                              |                                | 003                               |                                            |

Además de los campos indicados en el apartado 2.2, las columnas a completar son:

- Número Cuenta Bancaria: Corresponde al número de la cuenta bancaria, de longitud 11
- Nombre Cuenta Bancaria: Corresponde al nombre con que se identificará la cuenta en SIGFE Transaccional
- Banco: Lista de selección con el Banco correspondiente a la cuenta bancaria.
- Código Banco: Código interno de identificación del banco, obtenido automáticamente en base a la selección realizada en el campo Banco.
- Moneda Cuenta Bancaria: Lista de selección correspondiente a la moneda de la cuenta bancaria. Tiene los valores CLP (pesos) y USD (dólares).
- Cuenta Contable asociada: Cuenta contable a la cual se imputan los movimientos de la cuenta bancaria.
- Area Transaccional asociada: Código del área transaccional a la cual se encuentra asociada la cuenta bancaria

También se incluye una validación en el campo:

 Inicio Campo "Cta Contable Asociada": Presenta valores OK o ERROR dependiendo si el código registrado en campo Cuenta Contable Asociada comienza con "111" Disponibilidades en Moneda Nacional o "112" Disponibilidades en Moneda Extranjera.